## Entering an Open House in Paragon

- 1. In Paragon go to Listings  $\rightarrow$  Maintain Listings
- 2. Click on "Select an Action" on the right of the line of the listing

| Home R       | esidential Listings ×          | and the second second se | SUBJECT AND A STREET AND A DESCRIPTION OF A DESCRIPTION OF A DESCRIPTION OF A DESCRIPTION OF A DESCRIPTION OF A | and the second second se |                  |            |               |                    |               |                  |
|--------------|--------------------------------|----------------------------------------------------------------------------------------------------|----------------------------------------------------------------------------------------------------|----------------------------------------------------------------------------------------------------|------------------|------------|---------------|--------------------|---------------|------------------|
| Listings     |                                |                                                                                                    |                                                                                                    |                                                                                                    |                  |            |               |                    |               |                  |
| 🕂 Add 🥖 Mair | ıtain 😑 Email 🚊 Print 🥃 Delete |                                                                                                    |                                                                                                    |                                                                                                    |                  |            |               |                    | 🔍 🌒 Page      | 1 of 1 🕨         |
| MLS #        | ILS # ADDRESS                  |                                                                                                    | CLASS                                                                                                    |                                                                                                    | STATUS           | LISTI      | LISTING OWNER |                    |               |                  |
| 98839567,98  | 840443,98 Go                   | ~                                                                                                    | All                                                                                                    |                                                                                                    | ✓ All            | ✓ All      |               | ✓ Search           |               |                  |
|              |                                |                                                                                                    |                                                                                                    |                                                                                                    |                  |            |               |                    |               |                  |
| MLS #        | Address                        | Unit #                                                                                                    | City                                                                                                    | State                                                                                                    | Price            | Status     | Туре          | Listing Agent      | Picture Count | Action           |
| 98839567     | 692 Mountain View Dr           |                                                                                                    | Twin Falls                                                                                                    | ID                                                                                                    | \$699,900        | Active-ACT | Single Family | Lisa Binggeli      | <u>50</u>     | Select an Action |
| 8840443      | 743 College Dr                 |                                                                                                    | Twin Falls                                                                                                    | ID                                                                                                    | \$365,900        | Active-ACT | Single Family | Tami Walker        | <u>44</u>     | Select an Action |
| 8841645      | 570 North Fork Rd              |                                                                                                    | Twin Falls                                                                                                    | ID                                                                                                    | \$725,000        | Active-ACT | Single Family | Jessica Sutherland | <u>50</u>     | Select an Action |
| 8842624      | 3265 Canyon Pl                 |                                                                                                    | Twin Falls                                                                                                    | ID                                                                                                    | \$565,000        | Active-ACT | Single Family | Stanley Tobiason   | <u>40</u>     | Select an Action |
| 8843264      | 962 Starlight Loop             |                                                                                                    | Twin Falls                                                                                                    | ID                                                                                                    | <u>\$459,000</u> | Active-ACT | Single Family | Sid Lezamiz        | 21            | Select an Action |
| 8843640      | 2148 Candlewood Ave            |                                                                                                    | Twin Falls                                                                                                    | ID                                                                                                    | \$679,000        | Active-ACT | Single Family | Jared English      | <u>6</u>      | Select an Action |
| 8844301      | 1368 Stoneybrook Cir           |                                                                                                    | Twin Falls                                                                                                    | ID                                                                                                    | \$849,000        | Active-ACT | Single Family | Sharon Tse         | 23            | Select an Action |
| 8844728      | 1884 Canyon Trail Way          |                                                                                                    | Twin Falls                                                                                                    | ID                                                                                                    | \$509,900        | Active-ACT | Single Family | Jason J McCurdy    | 37            | Select an Action |
| 98845981     | 3238 Spring Creek Dr           |                                                                                                    | Twin Falls                                                                                                    | ID                                                                                                    | \$415,000        | Active-ACT | Single Family | Mandi R Riddle     | <u>42</u>     | Select an Action |

3. Click on "Add / Edit Open House"

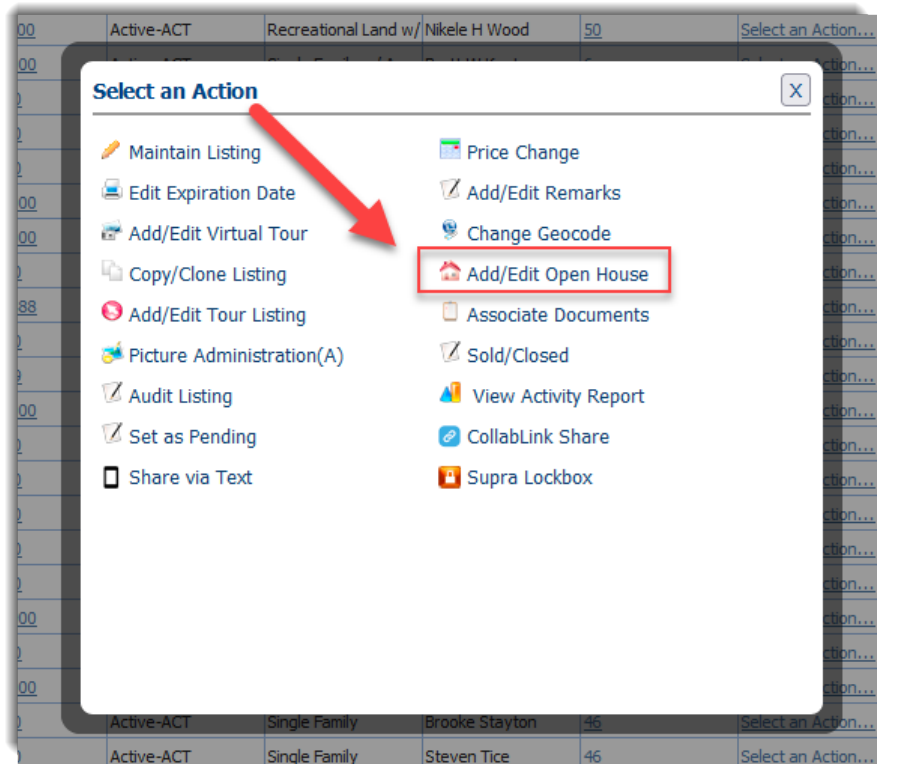

4. Click "Add New" and then enter the Open House date, time and comment and click "Save"

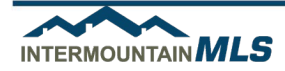

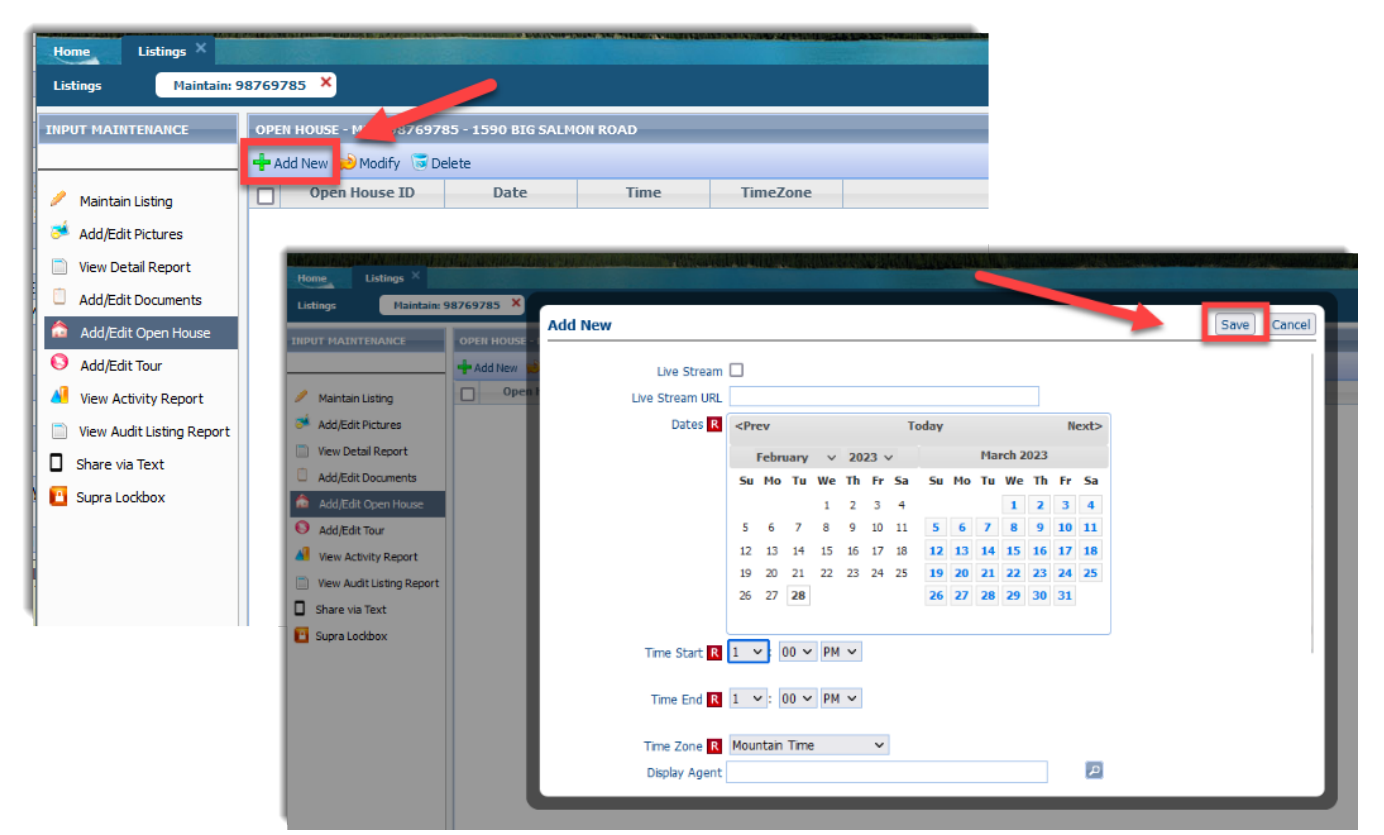

5. To delete an Open House: repeat the steps and instead of clicking "Add New" – select the Open House to be deleted and click "Delete"

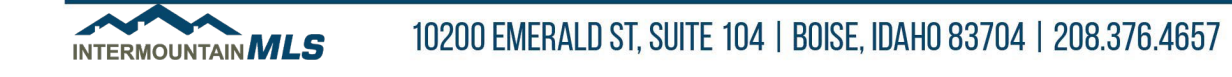

## Searching for an Open House in Paragon

- 1. In Paragon go to Search  $\rightarrow$  Tour and Open House
- 2. Enter the desired date range or number of days forward
- 3. Add "Open House" in the Tour/Open House Status field.
- 4. Enter City or Area (or other criteria)
- 5. Click "Search"

| Home Tour and (          | Open House ×                                                                                                    |                            |                                                                                                    |  |  |
|--------------------------|----------------------------------------------------------------------------------------------------|----------------------------|----------------------------------------------------------------------------------------------------|--|--|
| Criteria Run Search      | + New Search                                                                                                    |                            |                                                                                                    |  |  |
| 📓 Load Search 🛛 🔚 Save   | Search 🙁 Open All 😜 Close All                                                                                                    |                            | 3 Count Search                                                                                                    |  |  |
| Tour/Open House - Crite  | ria (Default)                                                                                                    | ٥                          | CRITERIA SUMMARY                                                                                                    |  |  |
| Date Range               | Begin 02/28/2023 0 End 03/31/2023 0                                                                                                    | Date Range 👻               | Clear All                                                                                                    |  |  |
|                          |                                                                                                    |                            | Tour/Open<br>House Status                                                                                                    |  |  |
|                          | Or Days Forward                                                                                                    |                            | X Date Range 02/28/2023 -                                                                                                    |  |  |
| Tour/Open House          | O×                                                                                                    | P                          | City Lewiston                                                                                                    |  |  |
| Open House - Display     | 1                                                                                                    | 🔎 Equals 🔶                 |                                                                                                    |  |  |
| Agent<br>Tour/Open House |                                                                                                    |                            | Available Reports                                                                                                    |  |  |
| Live Stream              |                                                                                                    |                            | Open All   Close All                                                                                                    |  |  |
| Additional Criteria      |                                                                                                    | •                          |                                                                                                    |  |  |
| Class                    |                                                                                                    | P Equals 🗸                 | Tour/Open House Thumbnail                                                                                                    |  |  |
| Туре                     |                                                                                                    | P Equals 🚽                 | Default Tour/Open House Details Report                                                                                                    |  |  |
| Area                     |                                                                                                    | 🔎 Equals 🗸                 | T-OH MLS Full Detail                                                                                                    |  |  |
| City                     | Lewiston×                                                                                                    | 🔎 Equals 🗸                 | ravonces                                                                                                    |  |  |
| Zin                      |                                                                                                    | Contains -                 | All Fields Detail                                                                                                    |  |  |
| Agost                    |                                                                                                    | Equale -                   | Listing Audit Report                                                                                                    |  |  |
| Agent                    |                                                                                                    |                            | MLS Full Detail                                                                                                    |  |  |
| Listing Office 1         |                                                                                                    | Equais 👻                   | M MLS Full Dtl NonConf                                                                                                    |  |  |
| Price                    | Low , 000 High , 00                                                                                                    | 00                         | MLS Client Detail                                                                                                    |  |  |
| · · · · · · · · · · ·    | 1                                                                                                    |                            |                                                                                                    |  |  |
|                          | A REAL PROPERTY OF THE REAL PROPERTY OF THE PARTY OF THE PARTY OF THE |                            | THE REAL PROPERTY AND DESCRIPTION OF THE REAL PROPERTY OF THE REAL PROPERTY OF THE REAL PROPE |  |  |
| Home Tour a              | nd Open House X                                                                                                    |                            |                                                                                                    |  |  |
| Criteria Tour/O          | pen House Thumbnail (3 Records for 3 Listings) + New Search                                                                                                    | h                          |                                                                                                    |  |  |
| 🛩 Checked  🔶 All 🧧       | 🖥 Email 🔹 Share 🗸 🔚 Save 🗸 🚍 Print 🗸 🎒 Export 🗸 🎯 Customize 🗸 📢                                                                                                    | 🕻 Correction 🏺 Actions 📑 N | 4ore -                                                                                                    |  |  |
|                          |                                                                                                    | HIGH LOW A                 | VERAGE MEDIAN TOTAL PRICE                                                                                                    |  |  |
|                          | AL HIGH LOW AVG MED                                                                                                    | \$799,000 \$339,000 \$     | \$493,500 \$342,500 \$1,480,500                                                                                                    |  |  |
| LISTING COUNT: 3         | DATS ON MARKET: 189 0 77 42 SOLD PRICE:                                                                                                    | \$0 \$0                    | \$0 \$0 \$0                                                                                                    |  |  |
|                          | Picture Count: 22 MLS #: 9887                                                                                                    | 70006 Event Date:          | 03/05/2023 1:00:00<br>PM                                                                                                    |  |  |

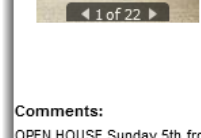

OPEN HOUSE Sunday 5th from 1:00-3:00! This 3 bedroom, 1.5 bathroom on a corner lot has so much to offer. With 2,034 square feet of living space, a two car garage on a corner lot in the Lewiston Orchards. This home is centrally located, close to walker field and the airport, with plenty of room to build a shop!

Type:

Price:

City:

Zip:

Residential

ID

New

Lewiston - 2135

403 Warner Ave

Class:

Area:

State:

Status:

Address:

|             | Picture Count:<br>Class: | 20<br>Residential | MLS #: <u>98866829</u><br>Type: Single Family |           | Event Date:       | 03/05/2023 1:00:00<br>PM |
|-------------|--------------------------|-------------------|-----------------------------------------------|-----------|-------------------|--------------------------|
|             | Area:                    | Lewiston - 2135   | Price:                                        | \$342,500 | Event Start Time: | 1:00 PM PST              |
| ▲ 1 of 20 ▶ | Address:                 | 627 7th Ave       | City:                                         | Lewiston  | Event End Time:   | 3:00 PM PST              |
|             | State:                   | ID                | Zip:                                          | 83501     | Event Type:       | Open House               |
|             | Status:                  | Active            |                                               |           | Live Stream:      | No                       |

Comments:

OPEN HOUSE SUNDAY MARCH 5TH 1 TO 3 Adorable Craftsman located near Lewis-Clark State Collece. Features main house with 3 bedrooms. 2

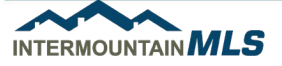

## 10200 EMERALD ST, SUITE 104 | BOISE, IDAHO 83704 | 208.376.4657

Single Family

\$339,000

Lewiston

83501

Event Start Time: 1:00 PM PST

Event End Time: 3:00 PM PST

Open House

No

Event Type:

Live Stream: